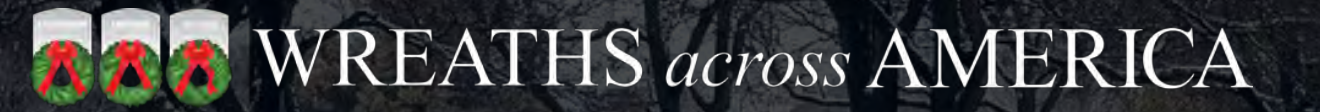

# LOCATIONS & GROUPS WEBINAR SERIES

Wreaths Across America

August 2021

## Customizing Your Page – Why It's Important!

- ★ Your page is the easiest way to connect with your local community about how they can help further the mission to REMEMBER, HONOR, AND TEACH.
- ★ Highlight upcoming fundraising events or details about your wreath laying ceremony.
- ★ Spotlight your local veterans and how they've made an impact on your community.
- ★ Show your community what you're doing locally to give back and make a positive impact.

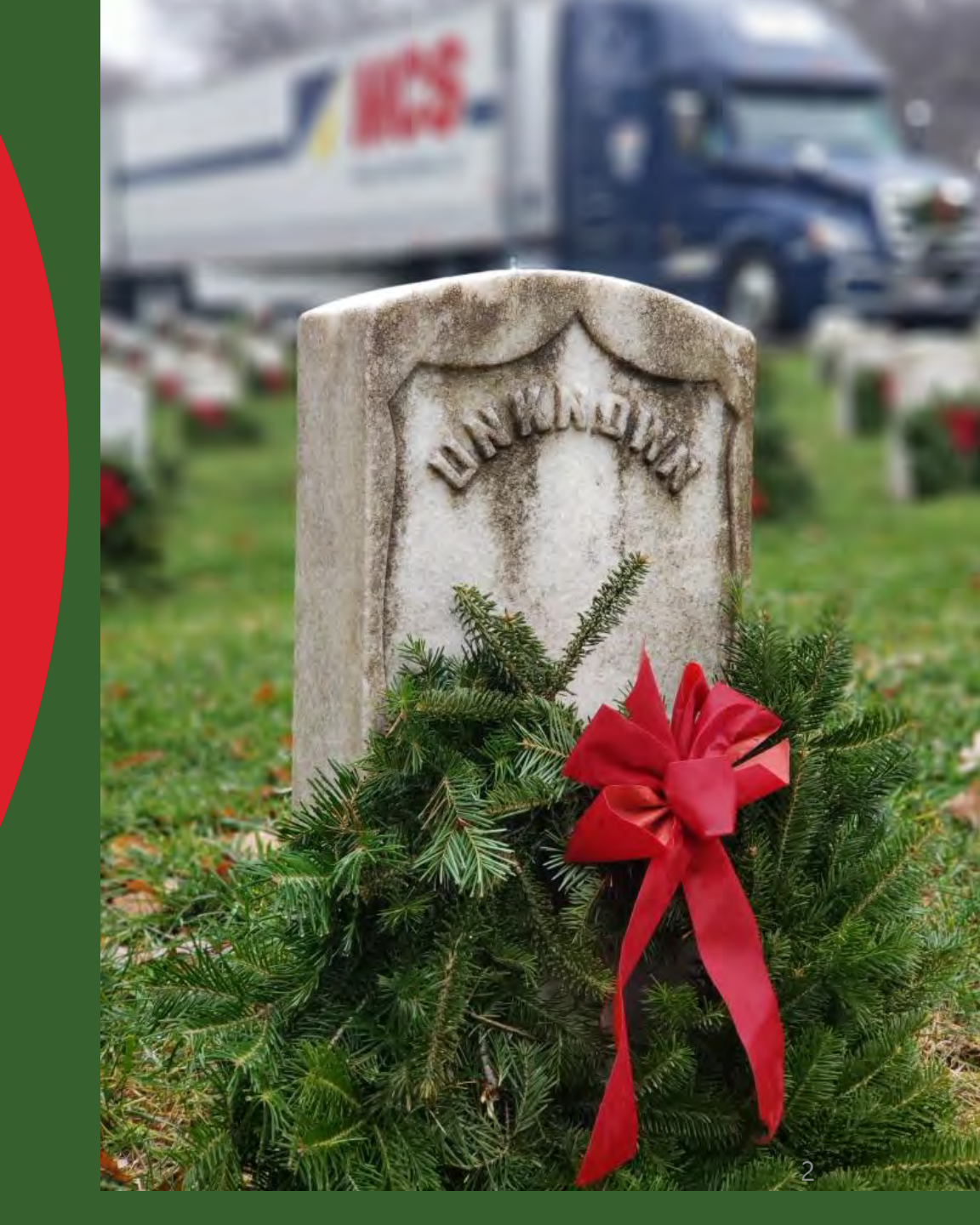

## Your Wreath-O-Meter is a Helpful Tool!

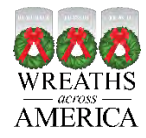

### Locations – Enter Your Goal Here:

| Q MANAGE TO DOS                                                                                                    |                                                                                                    | ×  |
|----------------------------------------------------------------------------------------------------|----------------------------------------------------------------------------------------------------|----|
| MANAGE TO DOS (12) 👻 [Ŧ] PUBLISH                                                                                                    | 1 & VIEW 🛛 🤁 GET HELP                                                                                                    |    |
| талка, разво олок остор                                                                                                    | าอุณ - เอ อกอพ เก่อ เนอเ นอ กก่อกอน.                                                                                                    |    |
| To Dos                                                                                                    | For Locations, go here to enter your goal.                                                                                                    |    |
| Grave Counts and Wreath                                                                                                    | Sponsorship Goal                                                                                                    | •• |
| So that we can properly ma<br>to provide your location's to<br>Across America Day & your<br>Please note, there may be<br>eligible graves and that's of | Itch our resources to the size of your cemetery, please click this row<br>otal number of veteran graves eligible to receive a wreath on Wreaths<br>goal, as well as the ceremony type supported by your location.<br>various reasons why your goal number is different than the number of<br>k. When finished, please mark this to do as complete. |    |
| Grave Counts, Deliver                                                                                                    | ry Instructions, Sponsorship Goal                                                                                                    |    |
| * (2) Ceremony Type                                                                                                    | Full Ceremony: Participants may participate in a ceremony as well as wreath laving for all enongored wreaths                                                                                                    |    |
|                                                                                                    | Ceremonial Only: There will be no wreath-laying for the general public, but ceremonial wreaths will be placed                                                                                                    |    |
| * (3) Graves to Cover                                                                                                    | All Graves: We plan to cover all veteran headstones at our location                                                                                                    |    |
|                                                                                                    | Special Arrangements: We need to make special<br>arrangements to place wreaths at MORE or LESS than the<br>available veteran headstones                                                                                                    |    |
| * (4) If we receive more<br>sponsorships than needed, please<br>credit the extras to:                                                                  | Next Year     For Locations, enter     your goal here.                                                                                                    |    |
| 5. Sponsorship goal to show on<br>fundraising pages (including desired<br>"extras")                                                                    | 110000                                                                                                    |    |

### NOT YOUR WREATH COUNT

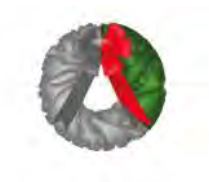

RESULTS 2021 SO FAR 1,384 Wreaths Sponsored 27.7% to Goal 3,616 To Go!

The Wreath-O-Meter on your group and location page(s) helps your supporters know how close you are to meeting your goal.

Inspire your local community and invite them to contribute!

★ The Wreath-O-Meter will turn green as you get closer to your goal.

★ If donations are coming in faster than anticipated, go ahead and bump up your goal. If they are coming in slower, lower the goal so it feels more achievable.

## Groups – Enter Your Goal Here:

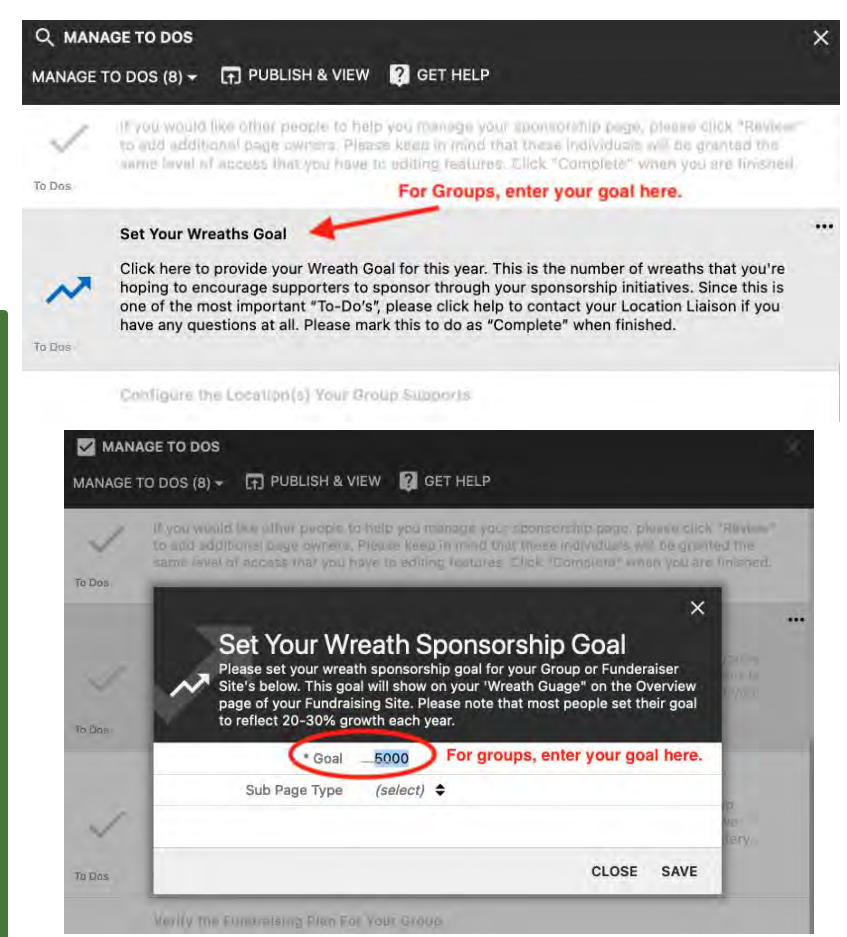

## Customizing Your Location & Group Pages – Step by Step

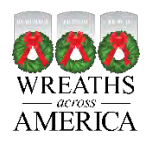

## *To get started, click on Customization To Dos in your dashboard. Then simply click on the section you want to edit.*

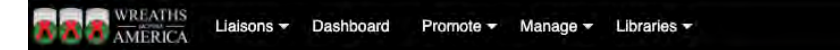

#### WAA Sponsorship Site Dashboard

0

Welcome to your WAA sponsorship Site Dashboard! The dashboard is designed to enhance your WAA experience and maximize the impact on our mission to Remember, Honor and Teach. Explore (1) the "To Do" section to complete critical tasks, (2) the "Promote" section inspire more wreath sponsorships, and (3) the "Manage" section to do activities like researching orders, managing grave specific requests, track trucks, and view performance reports.

#### To Do

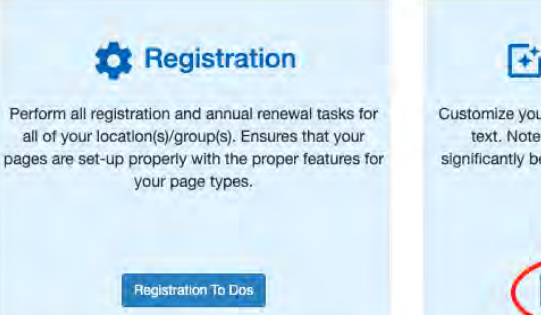

#### + Customization

Customize your pages with your photos, logos and text. Note that customized pages perform significantly better than those that only display the default content.

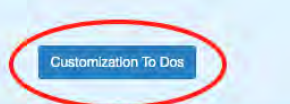

 Q
 >

 MANAGE TO DOS (14) →
 Image: Preview This Fundraising site
 Image: Get Help

 Image: Manage To Dos
 Image: To Dos

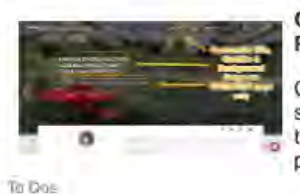

Overview Page > Customize Banner Title/Subtitle/Background Photo

Click here to customize the banner section, which includes the title, subtitle, and/or background photo. Note that this has proven to be the most important section to promote your sponsorship Site, producing far more volunteers and wreaths sponsorships.

....

#### All Pages > Logo

Use this option add a logo or seal to every page on your sponsorship site. For example, many Groups have a logo for their specific organization, and by adding the logo, supporters are proven to be more enthusiastic about providing support.

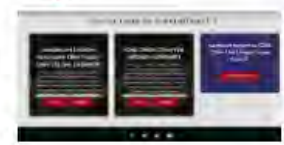

#### Related Location Pages > Card Photo/Title/Summary

This option allows you to customize Photo/Title/Summary that is displayed on the Location Sites that you support (both on the "Overview" and "Groups" page). Note that customized cards are clicked on over twice as much as uncustomized cards.

To Das

Ta Das

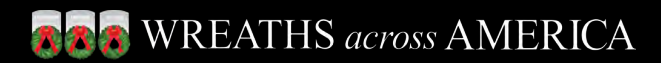

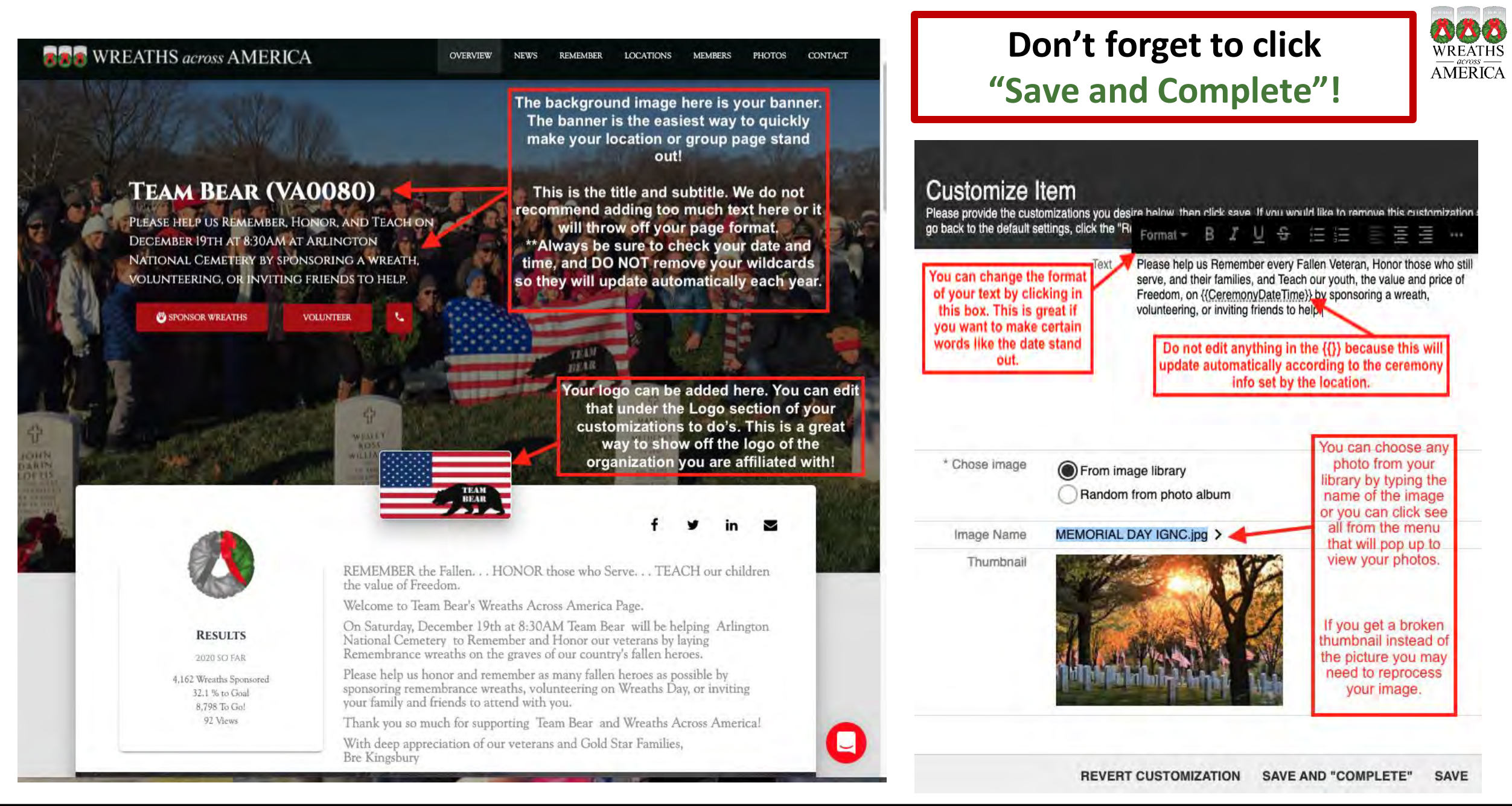

### REATHS across AMERICA

### INDIANTOWN GAP NATIONAL CEMETERY (PAIGNA)

Please help us Remember every Fallen Veteran, Honor those who still serve, and their families, and Teach our youth, the value and price of Freedom, on Saturday, December 19, 2020 at 12:00 PM by sponsoring a wreath, volunteering, or inviting friends to help.

VOLUNTEE

SPONSOR WREATHS

This is the summary text that will show on your main location or group page.

This is where you can add specifics to your page, share links to your Facebook or other social media pages, or list important dates.

 $\sim$ 

2020 SO FAR

5,790 Wreaths Sponsored 14,1 % to Goal 35,210 To Gol 770 Views REMEMBER the Fallen... HONOR those who Serve, and their families... TEACH our children the value and price of Freedom. Welcome to the Indiantown Gap National Cemetery's Wreaths Across America Page. Thank you for Playing a Part!

000

AMERICA

Please visit one of the many Fundraising Groups supporting Indiantown Gap National Cemetery Location, so we can continue to Remember every Veteran buried here, and place a wreath on every grave.

Special Requests are accepted at IGNC. Please make sure to order through Grave Specific, and specify whether you wish to have a volunteer place the wreath, or whether you wish to pick up the wreath, which we call Set Asides, and place it yourself. Set Aside wreaths are only available on Wed, Thur and Fri, before the Ceremony, from 9 AM to 5 PM, at the Cemetery. If you wish to receive a photo of your Grave Specific special request, please email wreathsindiantowngap@gmail.com.

Please register youth groups with our Youth Coordinator, Daisy Detwiler, at waaindiantowngap@yahoo.com, by November 5, 2020.

Please remember to sign up as a Volunteer, and include the number of folks joining you so we can plan for parking and location prep. Follow us on Facebook at https://www.facebook.com/WAAIGNCPA/.

### It's easy to edit your pages!

## Quickly grab the attention of your page visitors.

Get supporters excited by having custom text that gets them excited to support your group and location.

### Be sure leave the {{Wildcards}} as is.

#### Customize Item

Please provide the customizations you desire below, then click save. If you would like to remove this customization and go back to the default settings, click the "Rither management of the save of the save of

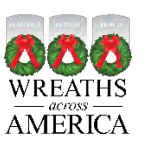

## Cards – How They Can Promote Your Page!

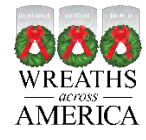

Group "Cards" show up on the supporting locations page under the Groups tab. Location "Cards" show up on the sponsorship group page under the Locations tab.

### 39 WITH HONOR (PA0317)

Welcome to 39 With Honor! Our location fundraising group is proud to support Indiantown Gap National Cemetery and to help honor and remember as many veterans as possible. Please click "View" to learn more about our effort and then click "Volunteer" to some for the wreath

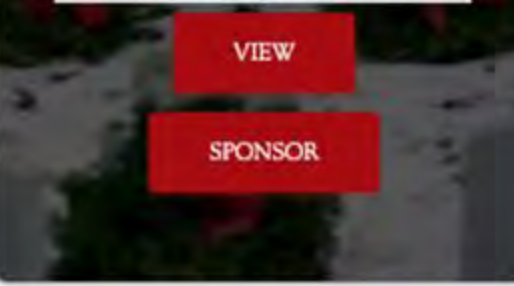

Customized Cards are more likely to be clicked on than those that are not.

Please note that if you are a group that supports multiple locations, it is very important that you edit your card summary text to indicate that.

By default, the group card will only show your main location.

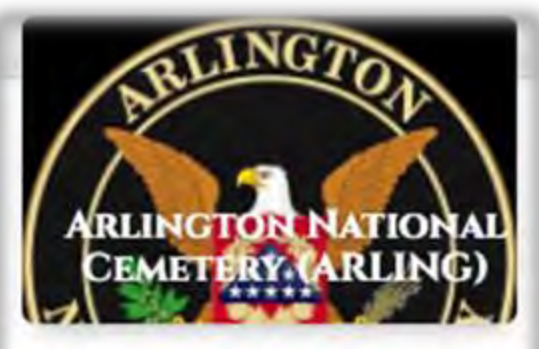

Welcome to Arlington National Cemetery (ARLING) and thank you deeply for helping us with our goal to honor as many veterans as possible on Wathy Arrows

VIEW

SPONSOR

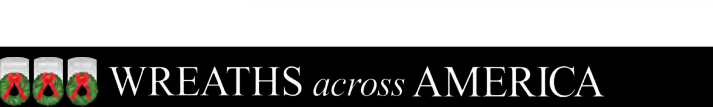

## For Location Coordinators Only!

### These To Do's are where you edit the ceremony details section of your location page.

#### Q MANAGE TO DOS

MANAGE TO DOS (16) - 🖪 PREVIEW THIS FUNDRAISING SITE 🛛 ? GET HELP

TC Das

Overview Page > Ceremony and Volunteer Information Tab > Customize Text

Do you have specific information that you need to disseminate to your supporters? For example, information on utilizing public transportation to attend your ceremony or what time to arrive before the ceremony? This is the perfect place to post that information. When you are finished with editing this text, your changes will show on the red "Ceremony and Volunteer Information" tab near the bottom of your Overview Page.

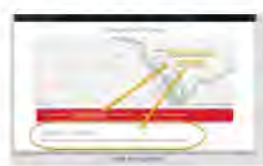

#### Overview Page > Directions to Ceremony Tab > Customize Text

Be sure that your supporters know how to get to your location on National Wreaths Across America Day. This This is the place to post information such as the best address to enter into a GPS device or other pertinent location information. When you are finished customizing this section, your changes will show near the bottom of your Overview Page, on the red tab that reads "Directions to Ceremony."

#### To Dee

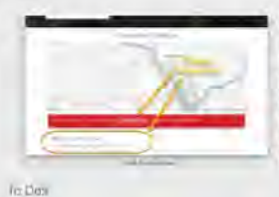

#### Overview Page > Parking Instructions Tab > Customize Text

Does your location's parking lot fill up early on National Wreaths Across America Day or do you have other information to tell attendees regarding where to park or where not to park for your ceremony? This is where you post parking information. When you are finished with this customization, the changes will show near the bottom of your Overview Page on the red tab that says "Parking Instructions."

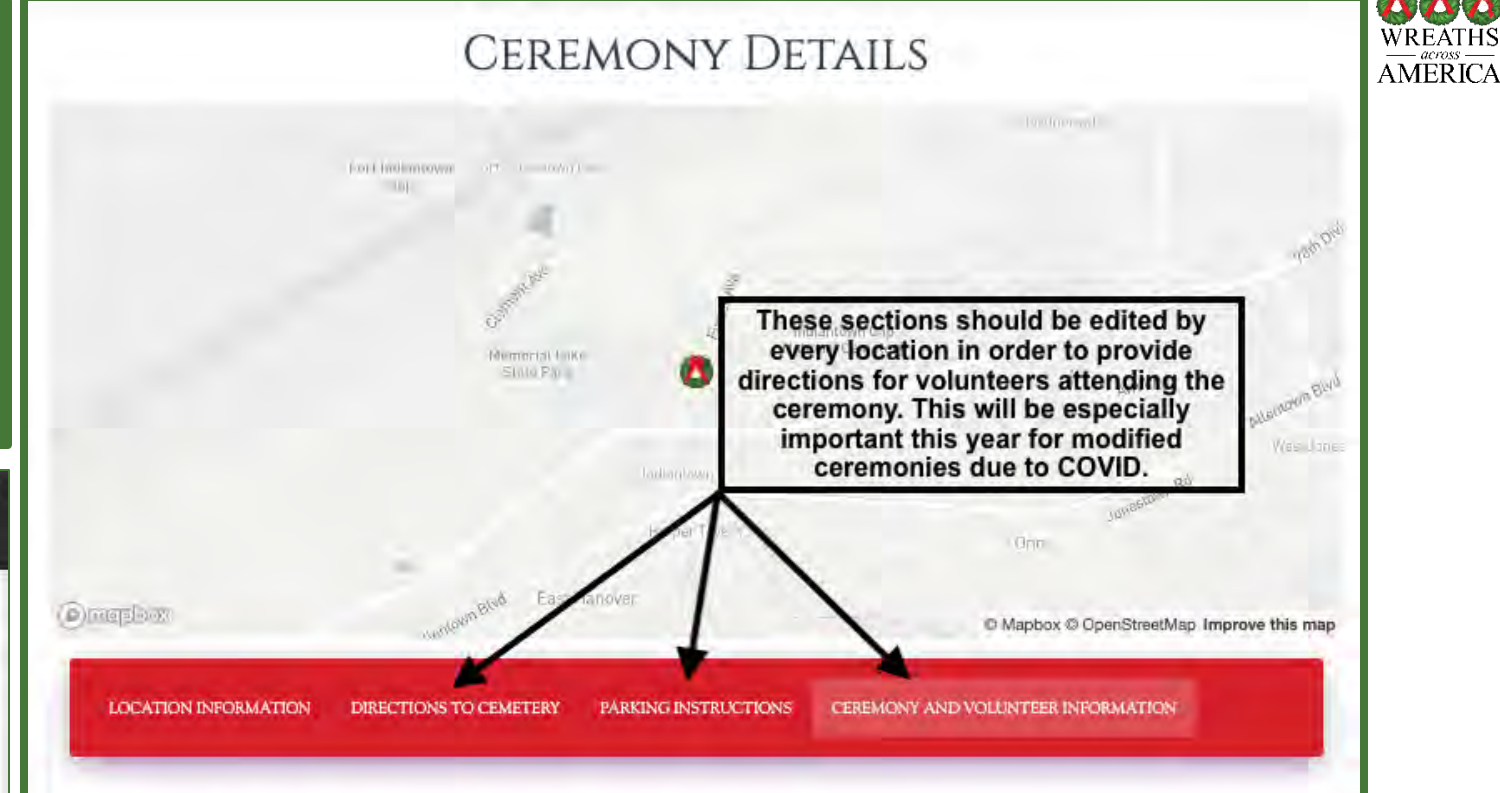

#### **CEREMONY AND VOLUNTEER INFORMATION**

\*Operation Clean Sweep - Saturday Feb 1, 2020 - 8 AM. LIMITED PARKING ON CEMETERY. PARK AT COMMUNITY CLUB AND RIDE SHUTTLE BUS STARTING AT 7:30 - FOLLOW THE EVENT ON FB at https://www.facebook.com/events/1391339327687168/.

We are happy that you are willing to help with our Wreath Across America Day at Indiantown Gap National Cemetery. Please do not forget to register to volunteer! That way you will get all updates about the cemetery itself.

We especially appreciate volunteers willing to help clean-up. Please check in with the location coordinator if you are interested in helping with the clean-up of 40,000 wreaths, on February 1st, 2019 starting at 8 am. All volunteers should report to the PA Veterans's Memorial for a briefing at 8 AM.
 Parking is available at The Community Club (next to PX), beginning at 7:30, and running until all volunteers are returned to their vehicles. No parking will be permitted throughout the Cemetery during OCS. Please follow our Facebook page for instructions on parking.

The most important thing to remember is to have a wonderful experience participating and honoring our Heroes, and thank you so much for Playing a Part in helping WAA-IGNC achieve our mission to Remember, Honor and Teach.

## Using Photos to Personalize Your Page -

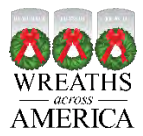

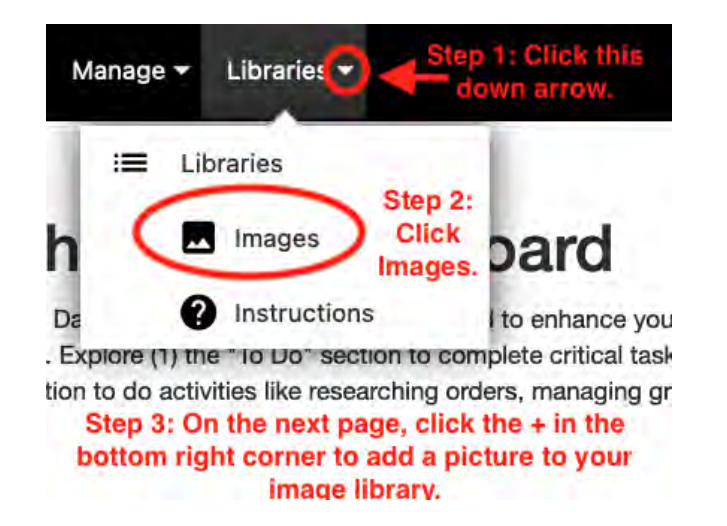

### Your supporters will love seeing pictures of your community working together to honor and remember our nation's heroes!

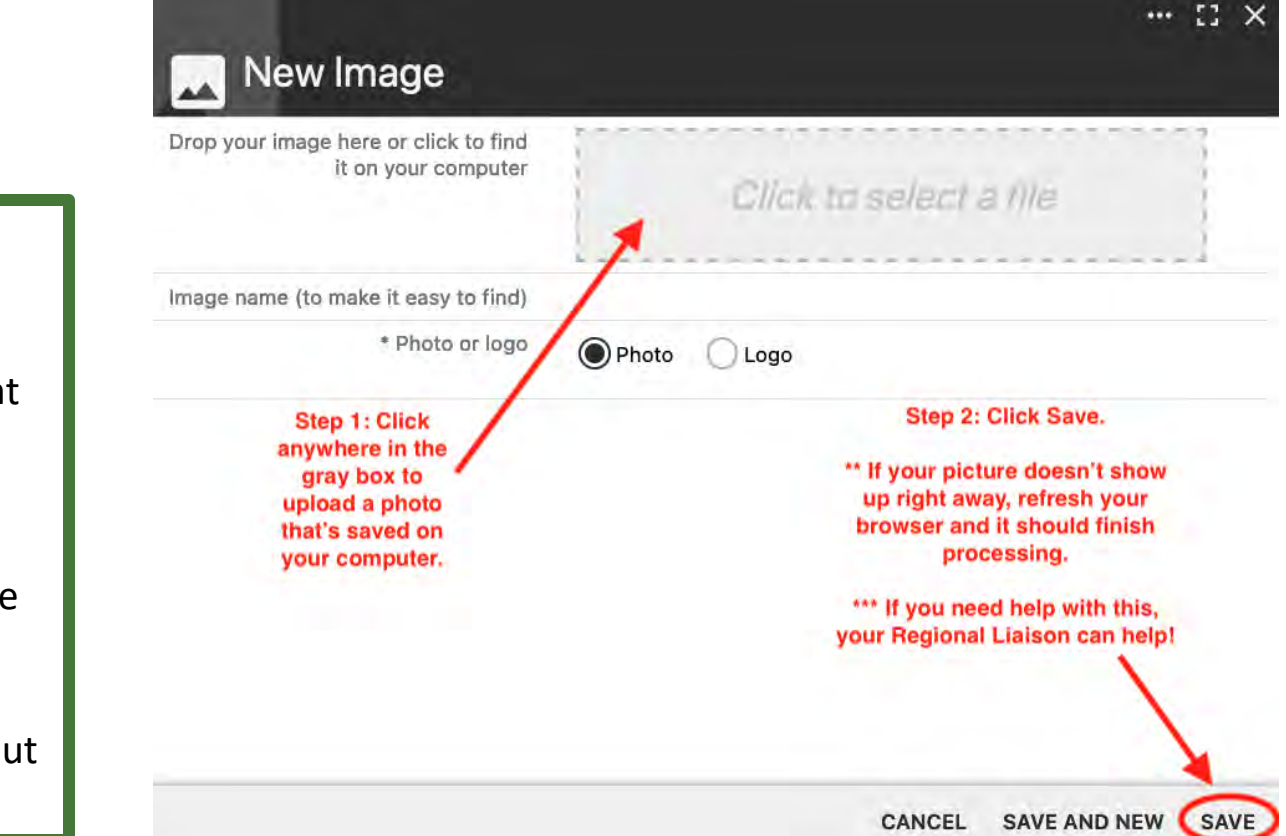

### Add Photos to Your Image Library

★Just like you have an image library on your cell phone, you have an image library on your dashboard.

★This is where you will store all the pictures that you may want to put on your page.

### **Trouble Adding Photos?**

★Once you save an image in your library, it might take a minute to fully process. Next, add the pictures to a Photo Album!
★If you can't see the picture, refresh your internet browser.
★This should fix it, but if you still can't see the picture, reach out to your Regional Liaison for help.

## How Do I Create a Photo Album?

### What Should I Put in My Photo Albums?

Any pictures of your community working together to further the mission to REMEMBER, HONOR, and TEACH.

- ★ Fundraising Events This is a great way to show your volunteers in action!
- ★ Wreath Laying Ceremony This is what it's all about! Use these photos to inspire your community to stay involved all year round.
- ★ Wreath Clean-Up Show your community how you care about keeping your cemetery clean and how you work together to dispose of the wreaths.
- ★ Grave Specific Wreaths If your cemetery is able to honor Grave Specific requests, a photo album is a nice way to share the photos of those wreaths.

### Photo Albums

Manage and share photo albums for your supporters to enjoy. Photo albums can be automatically posted on the "Photo Album" section of your Sponsorship Site. You can also allow your supporters to add their photos to

your albums.

Manage Album

**Click Manage Albums** 

NOTE: After you click Manage Albums, click the + sign in the bottom right-hand corner of the next page to start your new album.

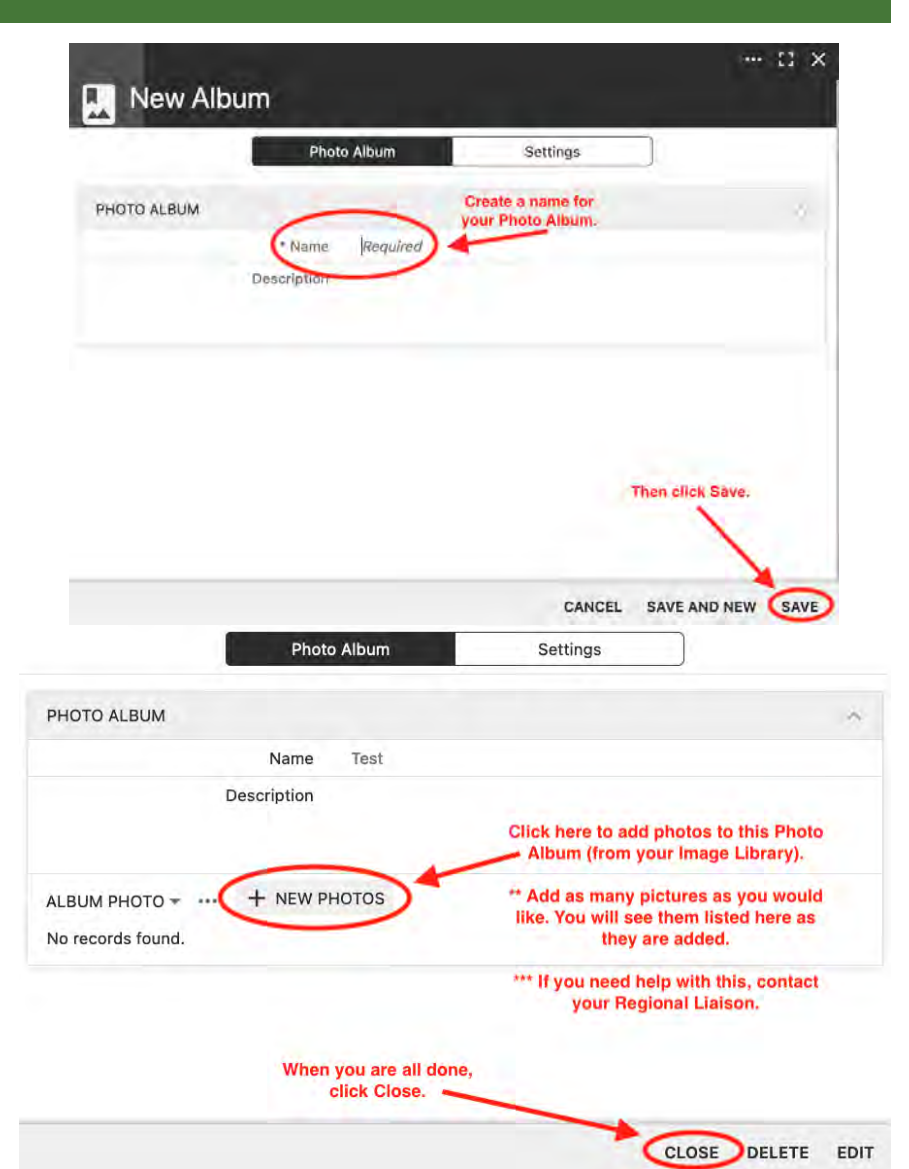

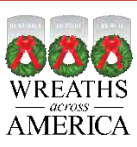

## Using Canva to Format Pictures for Your Page:

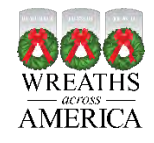

To optimize your pictures so they fit nicely into the templates for your page, we recommend creating a **free** account on **canva.com**.

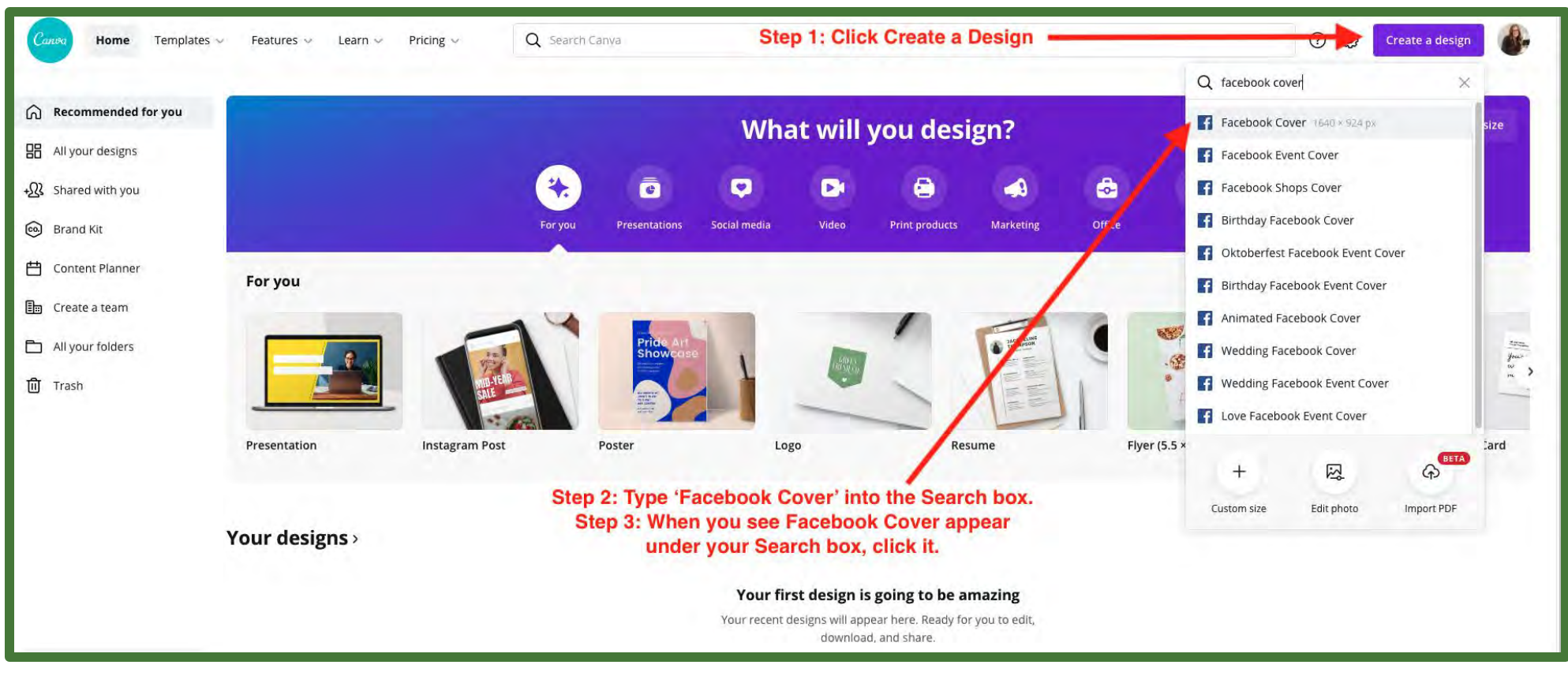

Note: If you are uploading a Logo, you can search "Logo" instead.

## Using Canva to Format Pictures for Your Page:

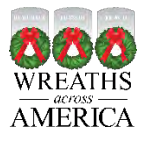

## *Next, prep your template!*

- ★ This template will allow you to use any image you would like, resize it, and then add to your page without sacrificing any image quality.
- ★ If you have a picture in portrait mode (vertical), you can use this same template!
   Drag the sides of the template in to bring your picture back into portrait mode. Move the picture sideways to center it or make it flush left or right.

**WREATHS** *across* **AMERICA** 

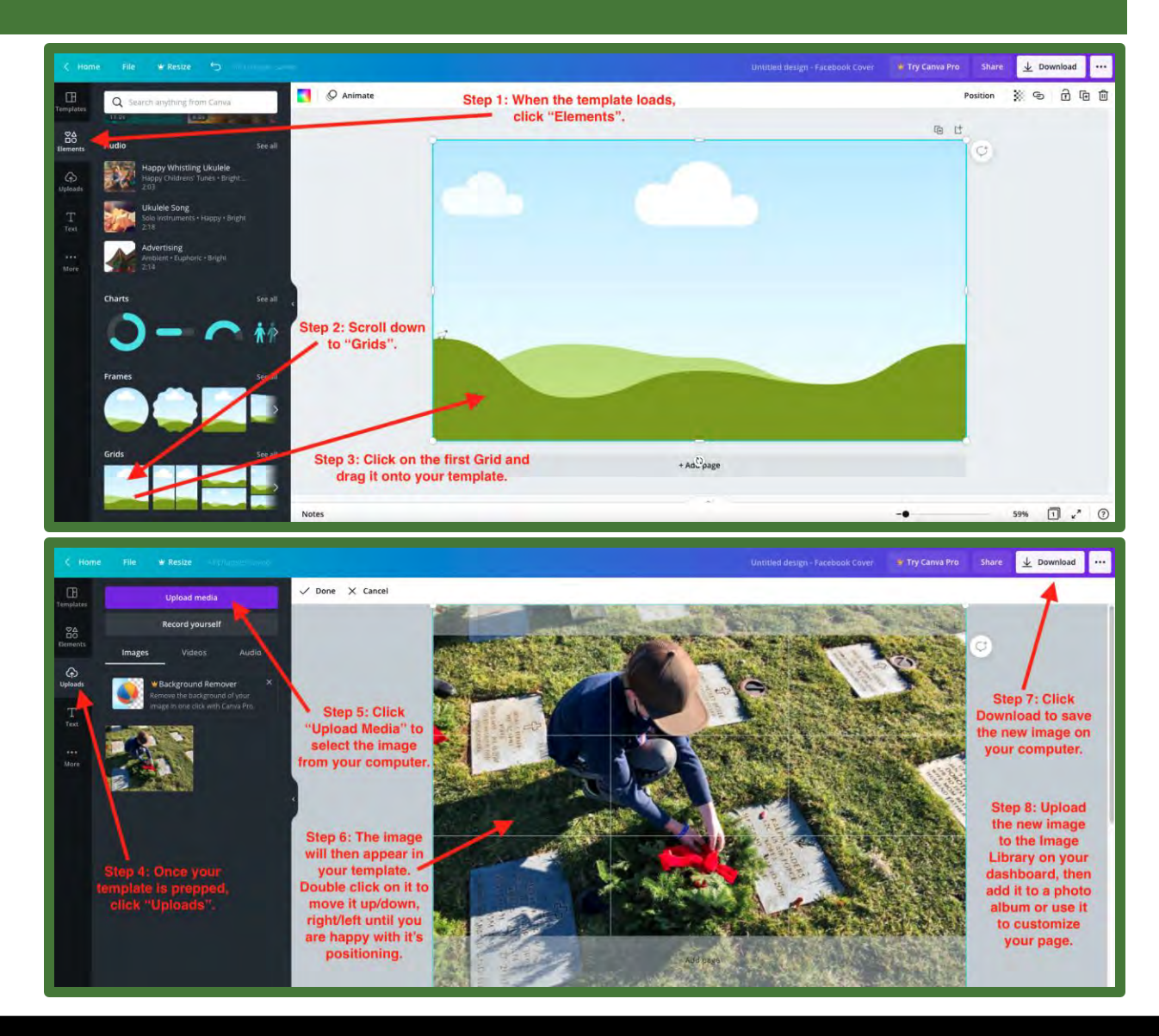

## Should I Use A Page Alert?

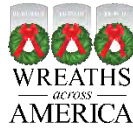

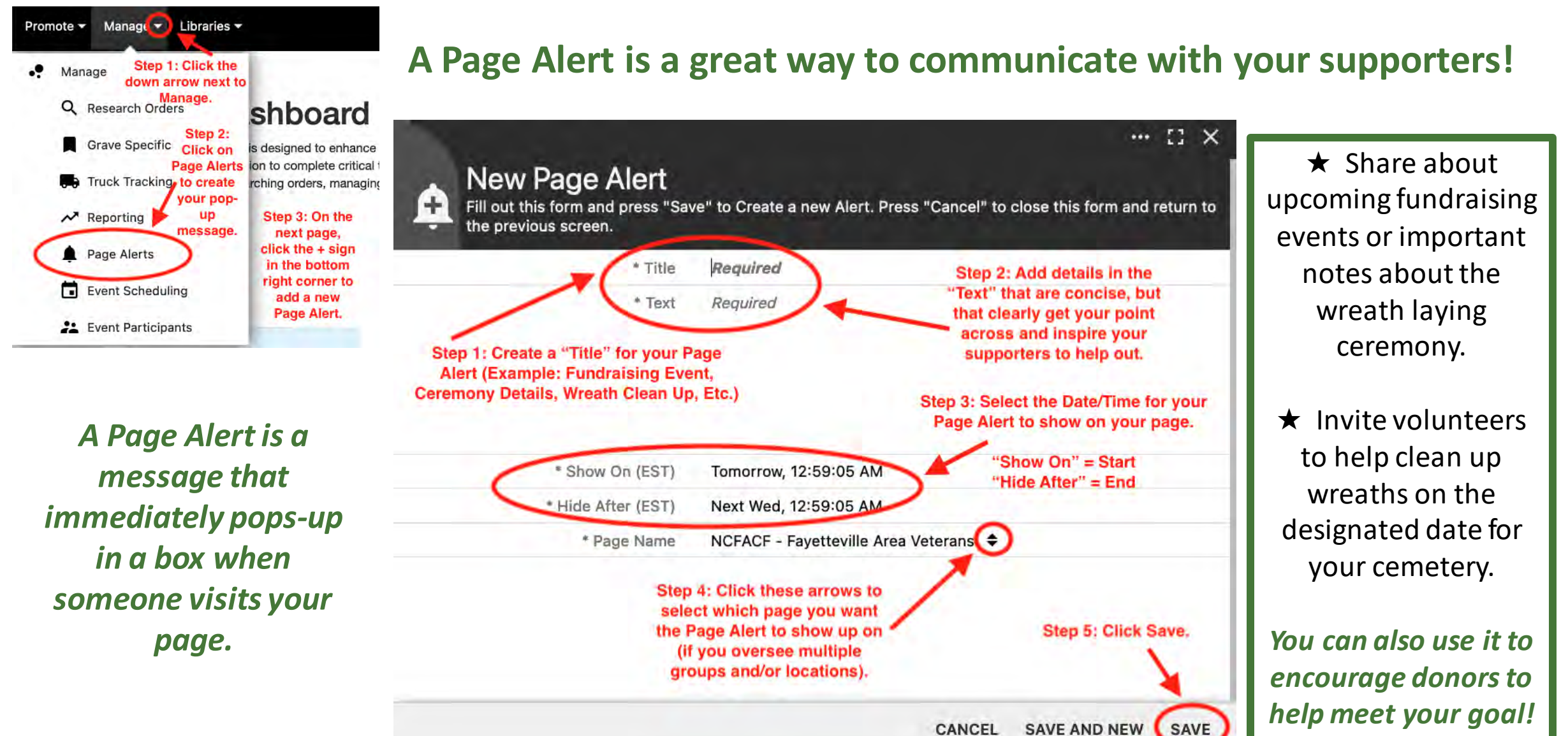

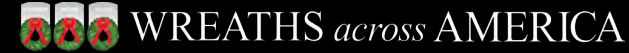

## **MEET THE LOCATION & GROUP TEAM**

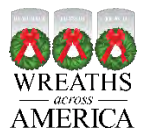

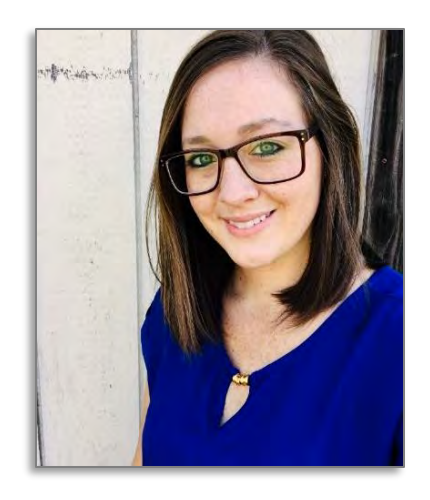

Julie Bright North Carolina

Director of Locations and Groups

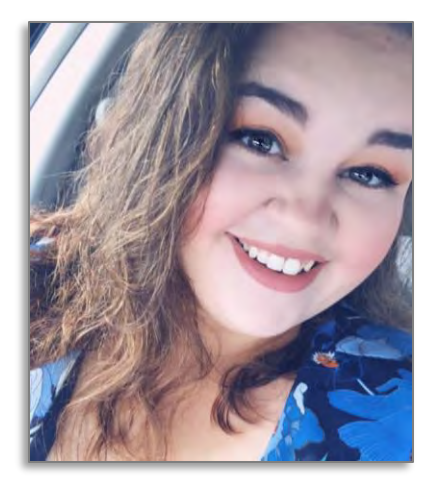

Rachel Worcester *Maine* 

Region 1 Liaison

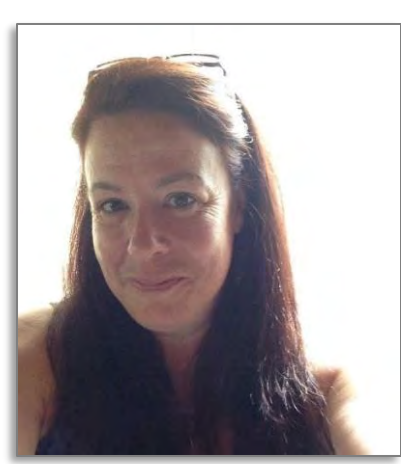

Trish Gardner Florida Region 2

Liaison

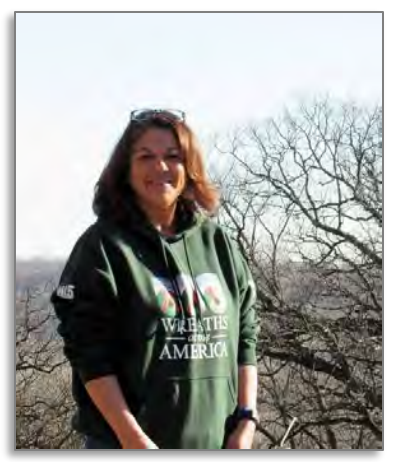

Richelle Bergeson *lowa* Region 3 Liaison

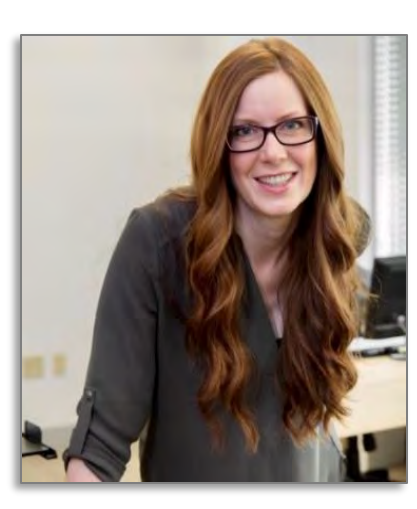

Meagan Erickson Nevada

Region 4 Liaison

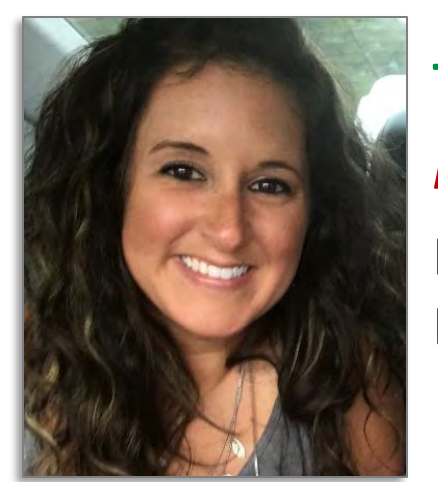

**Tiffany Lynch** *Indiana* Region 5 Liaison

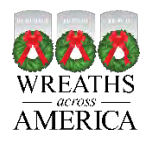

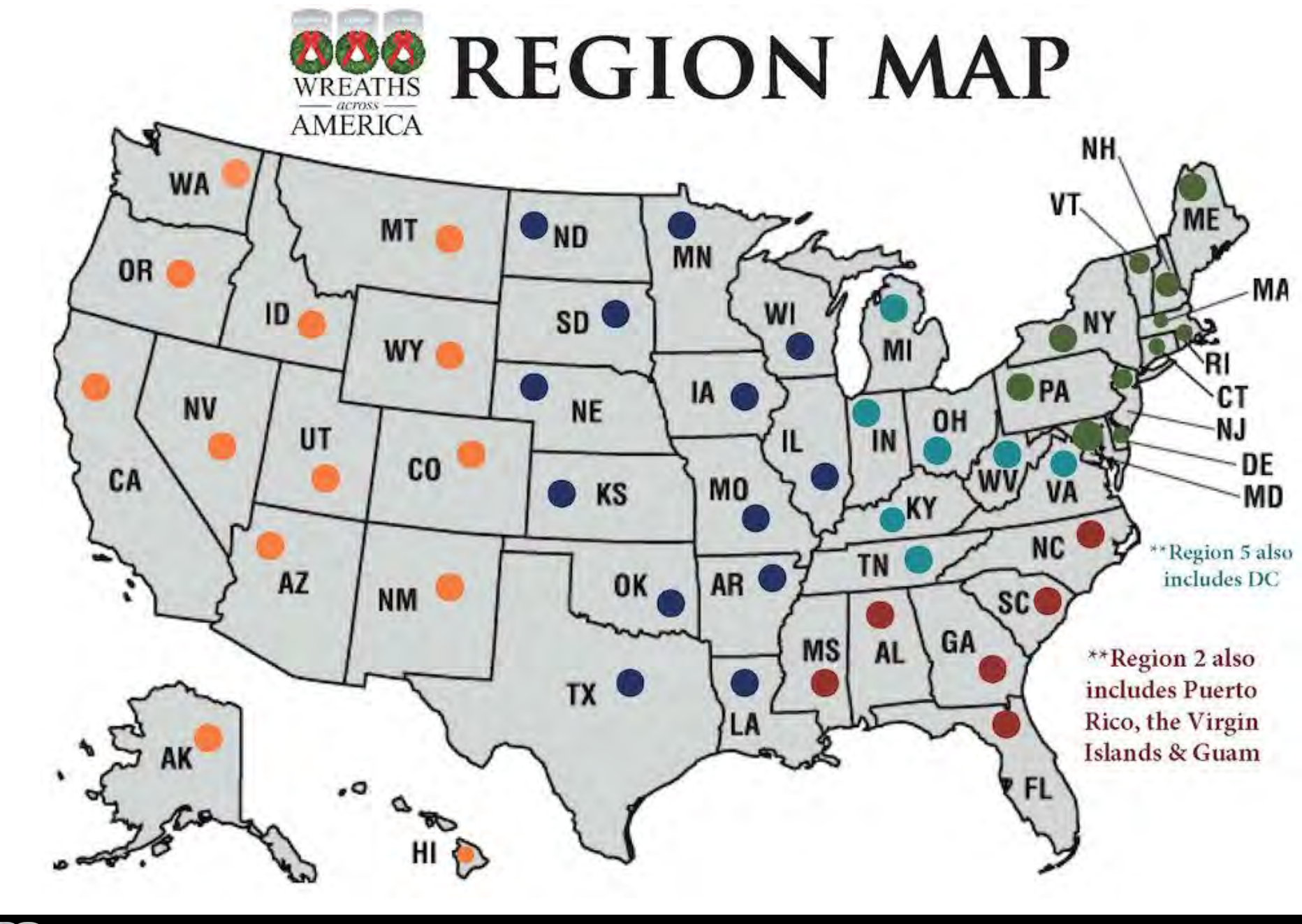

**Region 1 Region 2 Region 3 Region 4 Region 5** 

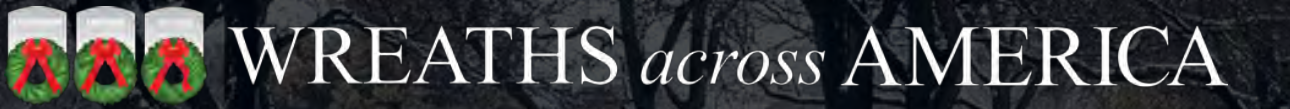

# THANK YOU

Wreaths Across America

August 2021